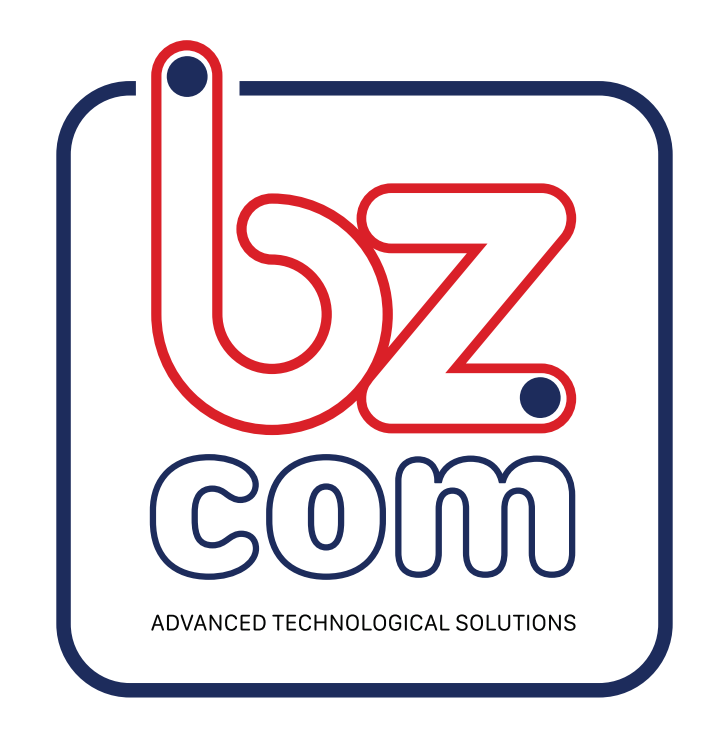

# מדריך לפורטל החדש

# ניהול משתמשים והרשאות בפורטל עם רשיון פרימייר

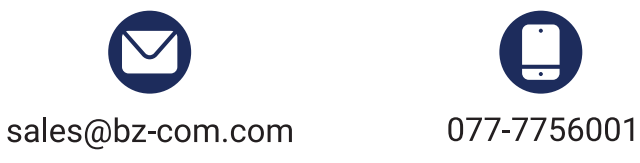

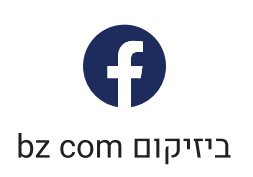

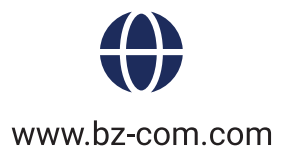

## ניהול משתמשים והרשאות בפורטל עם רשיון פרימייר

במידה ויש ברשותך רשיון פרימייר לפורטל המערכת מאפשרת להוסיף עד 10 משתמשים.

#### הוספת משתמש:

י ראשית היכנס לחשבון המערכת.

• דרך מתמש קיים עם הרשאות מנהל, לחץ על משתמשים- "USERS" בתפריט הראשי, הדף שיפתח יכיל את כל המשתמשים המוגדרים במערכת.

- להוספת משתמש חדדש לחץ על הוספת משתמש "ADD USER" בצידו הימני עליון של המסך.
- בדף שיפתח יש למלא את הפרטים של המתמש החדש. במידה והמשתמש מוגדר כמנהל יש לסמן ב V את
  - השורה המתאימה " **"Is Administrator** 
    - להמשך לחץ על SUBMIT.

### בדף שיפתח יש למא את הפרטים לשליחת התרעות למשתמש:

- שורה Text Settings צריכה להיות על External provider
  - יש לבחור SMS Provider יש לבחור SMS Provider
- בשורה Mobile Number יש להכניס את מספר הסלולרי כאשר הקידומת בסוגריים 05x)xxxxxx
  - ON בשורה Notifications יש לוודא שמסומן ב-
    - לסיום לחץ על שמור SAVE.

לאחר ששמרנו את פרטי המשתמש וההתרעה במערכת כעט ניתן להגדיר את ההרשאות של המשתמש במערכת, אילו רשתות יוכל לראות ואילו פעולות מערכת יוכל לבצע.

בסרגל האפשריות בחלק העליון של המסך לחץ על האייקון של המנעול "Permissions" • הדף ייפתח על אפשרויות ההרשאות, יש לסמן או להוריד סימון בהתאם להרשאות אותם נרצה לאפשר

למשתמש לעשות במערכת (עריכת הגדרות, מחיקת משתמשים, ביטול התרעות וכו'..)

• בצד שמאל של הדף מעבר ל "Navigation" , מאפשר לקבוע אם המשתמש יוכל או לא לצפות בהגדרות, דוחות , היסטוריית נתונים ועוד...

- מעבר אל דף Networks מאפשר לקבוע באילו רשתות בחשבון יוכל המתשתמש לצפות.
  - לסיום לחץ על SAVE.